## •ЛОГОПЕДИЧЕСКАЯ онлайн олимпиада для учащихся 2-4 классов

Как зарегистрироваться на портале nachalka.seminfo.ru ?

2 февраля 0 марта

016

Для работы учащихся в пространстве учителей и специалистов Гимназии просим Вас зарегистрировать своего ребёнка в системе учебных курсов nachalka.seminfo.

Для регистрации на сайте <u>http://nachalka.seminfo.ru/</u> необходим электронный почтовый ящик (e-mail). Если у вас еще нет электронного почтового ящика, его необходимо создать (зарегистрировать на какомлибо почтовом сервере).

- 1. Для регистрации на сайте воспользуйтесь кнопкой «Вход», которая находится в верхнем левом углу главной страницы под полями Логин и Пароль.
- 2. После нажатия этой кнопки у вас откроется следующее окно:

| ФГОС НОО | ▶ Вход в систему ДО                                                                                                    | Руссияй (по)                                                                                                    |
|----------|----------------------------------------------------------------------------------------------------|----------------------------------------------------------------------------------------------------|
|          | Вход в систему ДО<br>Войти на сайт<br>(Cookies должны быть разрешение в Вашем браузере) ()<br>Ви не проции удентификации<br>верний логии кля пароль)<br>Логии<br>Пароль Вход<br>Некоторые курсы могут позволять постевой доступ<br>Забыли полями кля пароль?<br>В сомалите в системи | Вы в первый раз на нашем сайте:<br>Ападоступа к курсу вам необходимо создать учетную запись на сайте.<br>1.9.0.0.0.0.0.0.0.0.0.0.0.0.0.0.0.0.0.0. |
|          | рука, толично асинско систому<br>Вы исп<br>Серина работа<br>⊕Дизайн "Мебаба" с исп                                                                                                    | onusyere roc treasil goc tyn (Brog)<br>Thoodle<br>In ta caddiguesu porganiska ofernikkasi<br>onuseakkasi tei "Andraid" i "firmary School (2011)   |

- 3. В этом окне вы сначала будете работать с правой колонкой. Можно действовать двумя путями: нажать на кнопку «Создать учётную запись» или на ссылку «Новая учётная запись». Как только вы нажмёте на кнопку или ссылку, перед вами откроется форма регистрации.
- 4. В форме регистрации необходимо заполнить все поля, помеченные как обязательные. Логин может состоять из латинских букв, цифр и нижних подчеркиваний (самый простой способ придумать

логин - написать собственную фамилию в транслитерации: ivanova). Пароль должен содержать не менее 8 символов, не менее 1 цифры.

ВНИМАНИЕ! Запомните или запишите выбранные логин и пароль! Не храните информацию о своём логине и пароле в доступном для всех месте, не сообщайте эту информацию сторонним лицам. Администрация сайта не запрашивает пароль от профиля пользователя!

## Графы «Имя» и «Фамилия» заполняются на русском языке с большой буквы.

В графе «Имя» учителя и методисты пишут свое имя и отчество (через пробел).

Обязательным полем является поле «Город». Напоминаем, что название города пишется с большой буквы.

Страна выбирается из выпадающего меню. По умолчанию предложена Россия.

После обязательно заполненных полей, введите <u>САРТСНА (тест для</u> различения людей и компьютеров) и обязательно щелкните по кнопке "Сохранить".

Если какое-то обязательное поле осталось не заполнено, компьютер выделит его красной рамкой. Надо это поле заполнить и опять нажать кнопку «Сохранить».

5. После сохранения данных в форме откроется страница сайта и с информацией о том, что на ваш электронный почтовый ящик отправлено письмо с инструкцией по завершению регистрации.

## Нажмите кнопку «Продолжить».

Откройте ваш электронный почтовый ящик, получите письмо (проверьте, может письмо попало в папку со спамом) и щелкните по ссылке, которая содержится в нем (можно скопировать ссылку и вставить в адресную строку браузера).

Теперь вы подтвердили свою регистрацию и можете с выбранными вами логином и паролем зайти на сайт <u>http://nachalka.seminfo.ru</u>.